## Mathematik für AHS 5, Übungsbuch

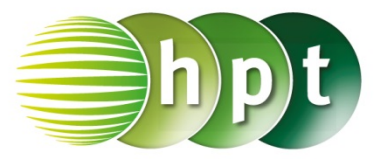

## Hinweise auf den Einsatz von TI-Nspire

## Seite 49 / Aufgabe 2.37:

## Angabe:

Überprüfe  $Q = m \cdot c \cdot T$  mit  $c = \frac{Q}{T \cdot m}$  und  $m = \frac{Q}{T \cdot c}$ 

Schritt 1: Wähle auf dem Startbildschirm A Berechnen.

Schritt 2: Drücke die menu-Taste, wähle 3: Algebra, dann 1: Löse und bestätige diese Eingabe mit der enter-Taste. Am Bildschirm ist solve() angeführt.

Schritt 3: Gib mithilfe der Tastatur in die Klammer

**Q** =  $m \times c \times t$  **c** ein. Bestätige diese Eingabe mit der enter-Taste und das Ergebnis  $c = \frac{Q}{m \cdot T}$  wird ausgegeben.

Schritt 4: Gib mithilfe der Tastatur in die Klammer

**Q** =  $m \times c \times t$  **m** ein. Bestätige diese Eingabe mit der enter-Taste und das Ergebnis  $m = \frac{Q}{c \cdot T}$  wird ausgegeben.

|                                                                                                    | ₩¥                         | Scratchpad                      | $\bigtriangledown$         | * 🕼 🐹                                            |
|----------------------------------------------------------------------------------------------------|----------------------------|---------------------------------|----------------------------|--------------------------------------------------|
| solv                                                                                                    | e(q=m∙                     | c · t,c)                        |                            | $c = \frac{q}{m \cdot t}$                        |
| solv                                                                                                    | re(q=m∙                    | c∙t,m)                          | ,                          | $m = \frac{q}{c \cdot t}$                        |
| esc<br>save<br>pad<br>tab                                                                                                    |                            |                                 |                            | on<br>+page<br>doc<br>■<br>menu                  |
| $\begin{array}{c} ctrl\\  \neq \geq > \end{array} \\ = trie\\ n\sqrt{x}  \sqrt{x} \\ \uparrow  x^{2}\\ ln  log\\ e^{x}  10 \end{array}$ |                            | PS<br>iift<br>7 8<br>4 5<br>1 2 | sto→<br>var<br>9<br>6<br>3 | clear   del   := ∞β°   "□" ÷   "□" ÷   * ÷   + - |
|                                                                                                    |                            | D Capture                       | ans                        | enter                                            |
| EE A<br>n H<br>, O                                                                                                    | B<br>I<br>I<br>P<br>V<br>W | C D<br>J K<br>Q R<br>X Y        | E F<br>L M<br>S T<br>Z sp  | G ?!•<br>N D J<br>Nace                           |